## PROCESO COMPRAS CON PRESUPUESTO

A continuación se describe el proceso a llevar en SAP para Comprar haciendo Referencia a un Centro de Costo y un Gasto afectando el Presupuesto de este Rubro.

## 1) CREAR SOLICITUD DE PEDIDO

Ruta:

Logística → Gestión de materiales → Compras → Solicitud de pedido → ME51N - Crear Transacción: ME51N

En la siguiente pantalla alimentar la información señalada y dar Enter.

| D | ₽<br>So        | licitud      | d de   | ped  | ido  | Trat  | tar Pa     | sara             | Entorn      | o Siste  | ema Avu   | ıda     |              |       |      |                          |                      |          |                |             |     | <b>_</b> 🗗 🗙 | SAP             |            |
|---|----------------|--------------|--------|------|------|-------|------------|------------------|-------------|----------|-----------|---------|--------------|-------|------|--------------------------|----------------------|----------|----------------|-------------|-----|--------------|-----------------|------------|
| ľ | 0              |              |        |      |      | -     | 8          | ∢ [              |             | <u>8</u> |           | 協       | <b>8</b> 1   | C), C | \$   | 💥 🛃                      | <sub> 2</sub>        |          |                |             |     |              |                 |            |
|   | Cre            | ear          | so     | lic  | itu  | d d   | le pe      | dido             | )           |          |           |         |              |       |      |                          |                      |          |                |             |     |              |                 |            |
|   | Res            | ume          | n do   | cum  | ento | activ | vo         | ) <mark>F</mark> | 6           | <b>1</b> | Parametri | iz.pers | sonal        |       |      |                          |                      |          |                |             |     |              |                 |            |
| Γ | W              | NB SI        | olicit | ud d | e pe | dido  | 1          |                  | 7           | Det      | erm.fuent | te apr  | OV.          |       |      |                          |                      |          |                |             |     |              |                 |            |
|   | <b>Z</b> C     | abec         | era    |      |      |       |            |                  |             |          | _         |         | _            | _     |      |                          |                      |          |                |             |     |              |                 |            |
|   | ٤              | 0            |        |      |      |       | <u>a</u> a | 岡                | 18 <b>8</b> |          |           |         | } 🔂 🕻        |       |      |                          | 2                    |          | Valores de     | e propuesta |     |              |                 | _          |
|   | E              | <u>B</u> St. |        | 05   | K    | P     | Materi     | al               | Exposi      | ición Mo | nterrev   |         | antidad<br>1 | PZA   | т    | Ee entrega<br>16 07 2007 | Gpo artic<br>IN90030 | UR       | otro<br>01     | Almacén     | 003 | Solicitante  | Nº nec.         | ProvDes    |
|   |                | +            | L      | _    |      |       |            |                  | 2.000       |          | inon o j  | -       |              | . 2.  |      | 10.07.2007               |                      |          |                |             |     |              |                 |            |
|   |                | _            |        |      |      |       |            |                  |             |          |           |         |              |       |      |                          |                      |          |                |             |     |              |                 |            |
|   |                | ╧            | -      | _    |      |       |            |                  |             |          |           |         |              |       |      |                          |                      |          |                |             |     |              |                 |            |
|   |                |              |        |      |      |       |            |                  |             |          |           |         |              |       |      |                          |                      |          |                |             |     |              |                 |            |
|   |                | _            | _      | _    |      |       |            |                  |             |          |           |         |              |       |      |                          |                      | _        |                |             |     |              |                 |            |
|   |                |              |        |      |      |       |            |                  |             |          |           |         |              |       |      |                          |                      |          |                |             |     |              |                 |            |
|   |                |              |        |      |      |       |            |                  |             |          |           |         |              |       |      |                          |                      |          |                |             |     |              |                 |            |
|   |                |              |        |      |      |       |            |                  |             |          |           |         |              |       |      |                          |                      |          |                |             |     |              |                 |            |
|   |                |              |        |      |      |       |            |                  |             |          |           |         |              |       |      |                          |                      |          |                |             |     |              |                 |            |
|   |                |              |        |      |      |       |            |                  |             |          |           |         |              |       |      |                          |                      |          |                |             |     |              |                 |            |
|   |                |              |        |      |      |       |            |                  |             |          |           |         |              |       |      |                          |                      |          |                |             |     |              |                 |            |
|   |                |              |        |      |      |       |            |                  |             |          |           |         |              |       |      |                          |                      |          |                |             |     |              |                 |            |
|   |                |              |        |      |      |       |            |                  |             |          |           |         |              |       |      |                          |                      |          |                |             |     |              |                 |            |
|   |                |              |        |      |      |       |            |                  |             |          |           |         |              |       |      |                          |                      |          |                |             |     |              |                 |            |
|   |                |              |        |      |      |       |            |                  |             |          |           |         |              |       |      |                          |                      |          |                |             |     |              |                 |            |
|   |                |              |        |      | •    |       |            |                  |             |          |           |         |              |       |      |                          |                      |          |                |             |     |              |                 |            |
| 6 | P              | osició       | ón     |      | 1    | Posi  | ición nu   | eva              |             |          |           | 1       |              | -     |      |                          |                      |          |                |             |     |              |                 |            |
| [ |                |              |        |      |      |       |            |                  |             |          |           |         |              | _     |      |                          |                      |          |                |             | Þ   | ME51N 🗎      | atlas IN        | s 🖌 ///    |
| 1 | <del>!</del> } | Inic         | io     |      |      | 🗅 Pr  | resentaci  | ones             |             | 🕎 Pro    | ceso Comp | oras co | n            | 🕅 s/  | AP L | ogon 710                 |                      | Crear so | olicitud de pe | d           | ES  | < 50 50 50   | (1) <i>D</i> /2 | 11:51 a.m. |

Enseguida aparecerá la pantalla en la que nos solicitará la Cuenta de Mayor y el CeCo a afectar:

| Solicitud de pedido Iratar Pasar a Entorno Siste                                                                                  | ema <u>A</u> yuda                                                                 |                                                       |                               |
|----------------------------------------------------------------------------------------------------|-----------------------------------------------------------------------------------|-------------------------------------------------------|-------------------------------|
| ତି 🔹 🖬 🖉 🚱 😵                                                                                                    |                                                                                   | 🔞 🖪                                                   | Se l                          |
| Crear solicitud de pedido                                                                                                    |                                                                                   |                                                       |                               |
| Resumen documento activo   🗋 📽 🏠 🔝                                                                                                | Parametriz.personal                                                               |                                                       |                               |
| Terr NB Solicitud de pedido 🗃 🗌 🗆 Def                                                                                             | erm.fuente aprov.                                                                 |                                                       |                               |
| Cabecera                                                                                                    |                                                                                   |                                                       |                               |
|                                                                                                    |                                                                                   | I 😰 🚰 🛄 I 🔂 Valores de propuesta                      |                               |
| St., Pos. I P Material Texto breve                                                                                                | Cantidad UM T Fe.entrega                                                          | Gpolartíc. Centro Almacén                             | GCp Solicitante Nº nec. Provi |
|                                                                                                    | T P2A 1 10.07.2007                                                                |                                                       | 003                           |
|                                                                                                    |                                                                                   |                                                       |                               |
|                                                                                                    |                                                                                   |                                                       |                               |
| Posición 1 [ 10 ] Exposición Monterrey Datos del material Cantidades y fechas Puesto descarga Cta.mayor BP01 Centro de coste 1101 | Valoración Imputación Fuente apro<br>ribución Imputación simple I<br>Destinatario | visionam. Status Persona de co<br>Socied BP01 Produ 🗈 | ontacto Textos Dir C 🗎        |
|                                                                                                    |                                                                                   |                                                       | ME51N 🗃 attas INS 🥖           |
|                                                                                                    | ceso Compras con 🍯 SAP Logon 710                                                  | Crear solicitud de ped                                | ES C P 33 (1) 53 a.m.         |

Una vez alimentada la información, es necesario dar clic a la pestaña Valoración para alimentar lo que se estima costará el material solicitado:

| ¢         | i <u>o</u> lic                                                                                                    | itud o | de pe          | dido         | Trat     | ar <u>P</u> asara | <u>E</u> nto | rno <u>S</u>   | istema <u>A</u> yud | a       |               |              |      |             |            |                     |              |        | _ ₿ ×                                    | SAP             |         |               |
|-----------|----------------------------------------------------------------------------------------------------|--------|----------------|--------------|----------|-------------------|--------------|----------------|---------------------|---------|---------------|--------------|------|-------------|------------|---------------------|--------------|--------|------------------------------------------|-----------------|---------|---------------|
| Ø         |                                                                                                    |        |                |              |          | 1                 | 810          | 6 🙆 (          | 🔁 I 🗅 🛗             | 18 I -  | <b>8</b> 2 (? | ) <b>(</b> ) | £    | 1   💥 🛃     | 🔞 🖪        |                     |              |        |                                          |                 |         |               |
| С         | rea                                                                                                    | ar s   | olio           | itu          | d d      | e pedic           | lo           |                |                     |         |               |              |      |             |            |                     |              |        |                                          |                 |         |               |
| R         | esu                                                                                                    | men    | docur          | nento        | activ    | •   🗋 🖣           | 3   🖧        | <b>&amp; F</b> | Param               | etriz.p | erson         | al           |      |             |            |                     |              |        |                                          |                 |         |               |
| <u>اس</u> | Image: NB Solicitud de pedido Talence          Determ.fuente aprov.                                                                                                    |        |                |              |          |                   |              |                |                     |         |               |              |      |             |            |                     |              |        |                                          |                 |         |               |
|           |                                                                                                    |        |                |              |          |                   |              |                |                     |         |               |              |      |             |            |                     |              |        |                                          |                 |         |               |
|           |                                                                                                    |        |                |              |          |                   |              |                |                     |         |               |              |      |             |            |                     |              |        |                                          |                 |         |               |
|           | St         Pos.I         P         Material         Texto breve         Cantidad         UM         T Fe entrega         Gpo.artic.         Centro         Almacén         GCp Solicitante         Nº nec.         Provi           A         10 K         Exposición Monterrey         1         PZA T         16.07.2007/d7         Promocion         URIAN Cor         003         04 |        |                |              |          |                   |              |                |                     |         |               |              |      |             |            |                     |              |        |                                          |                 |         |               |
|           | _                                                                                                    |        | 10             | n.           |          |                   | Exp          | JSICIOII       | womeney             | _       | -             | FZA          | -    | 10.07.2007  | FIOINOCION | ORMAN COL.          |              | 005    |                                          |                 | _       |               |
|           |                                                                                                    |        |                |              |          |                   |              |                |                     |         |               |              |      |             |            |                     |              |        |                                          |                 |         | Π             |
|           | _                                                                                                    |        |                | _            |          |                   |              |                |                     | _       |               |              |      |             |            |                     |              |        |                                          |                 |         |               |
|           | _                                                                                                    |        |                |              |          |                   |              |                |                     | _       |               |              |      |             |            |                     |              |        |                                          |                 |         |               |
|           |                                                                                                    |        |                |              |          |                   |              |                |                     |         |               |              |      |             |            |                     |              |        |                                          |                 |         |               |
|           |                                                                                                    |        |                |              |          |                   |              |                |                     |         |               |              |      |             |            |                     |              |        |                                          |                 |         |               |
|           | _                                                                                                    |        |                | -            | -        |                   |              |                |                     | _       |               |              |      |             |            |                     |              |        |                                          |                 | _       |               |
|           |                                                                                                    |        |                |              | <u> </u> |                   |              |                |                     |         |               |              |      |             |            |                     |              |        |                                          |                 |         | •             |
|           |                                                                                                    |        |                | •            | ▶∟       |                   |              |                |                     |         |               |              | _    |             |            |                     |              |        |                                          |                 | ••      |               |
|           | Pos                                                                                                    | ición  |                | 1            | [ 10 ]   | Exposición        | Monterr      | ev             |                     |         |               | -            |      |             |            |                     |              |        |                                          |                 |         |               |
|           |                                                                                                    | Dat    | os de          | l mat        | erial    | Cantida           | ides y fe    | chas /         | Valoración          |         | mputa         | ción         | 7    | Fuente apro | visionam.  | Status Pe           | ersona de co | ntacto | Estrate                                  | gia libe        |         |               |
|           |                                                                                                    |        |                |              |          |                   |              |                |                     |         |               |              |      |             |            |                     |              |        |                                          |                 |         |               |
|           | Pre                                                                                                    | ecio v | alor.          |              | 500      | 0.00              | 1 XF         | <u> </u>       | PZA                 | V       | alor to       | tal          |      | 500.00      | 1          | MXP                 |              |        |                                          |                 |         |               |
|           | Act                                                                                                    | tivida | d<br>d         | -1-          |          |                   |              |                |                     |         |               |              |      |             |            |                     |              |        |                                          |                 |         |               |
|           |                                                                                                    | Rece   | ioa m<br>inEac | cia.<br>tura |          |                   |              |                |                     |         |               |              |      |             |            |                     |              |        |                                          |                 |         |               |
|           |                                                                                                    | EMN    | oVal           |              |          |                   |              |                |                     |         |               |              |      |             |            |                     |              |        |                                          |                 |         |               |
|           |                                                                                                    |        |                |              |          |                   |              |                |                     |         |               |              |      |             |            |                     |              |        |                                          |                 |         |               |
|           |                                                                                                    |        |                |              |          |                   |              |                |                     |         |               |              |      |             |            |                     |              |        |                                          |                 |         |               |
|           |                                                                                                    |        |                |              |          |                   |              |                |                     |         |               |              |      |             |            |                     |              |        |                                          |                 |         |               |
|           |                                                                                                    |        |                |              |          |                   |              |                |                     |         |               |              |      |             |            |                     |              | Þ      | ME51N 🖻                                  | atlas IN        | S 🖌     | <i>][[</i> ], |
| 4         | In                                                                                                    | icic   |                | 3            | 🗅 Pre    | esentaciones      |              | 1              | Proceso Compr       | as con. |               | <b>i</b> s/  | AP L | ogon 710    | Cre        | ear solicitud de pe | ed           | ES     | < 50 50 50 50 50 50 50 50 50 50 50 50 50 | (j) <i>Jo G</i> | 11:56 a | .m.           |

Enseguida dar clic al botón Guardar y el sistema arrojará el número de Solicitud de Pedido generada:

# 2) VISUALIZACIÓN DE SOLICITUD DE PEDIDO

Ruta:

Logística → Gestión de materiales → Compras → Solicitud de pedido → ME53N - Visualizar Transacción:

ME53N

En la siguiente pantalla seleccionar la pestaña Estrategia de Liberación:

| C<br>Solicitud de pedido Tratar Pasaria Entorno Sistema Avuda                                                                                                    |                                                                                         |
|----------------------------------------------------------------------------------------------------|-----------------------------------------------------------------------------------------|
|                                                                                                    |                                                                                         |
| Image: Solicitud pedido 10000102                                                                                                    |                                                                                         |
| Resumen documento activo 📔 🌮 📽 🚺 👰 Parametriz personal                                                                                                    |                                                                                         |
| Image: NB Solicitud de pedido 1 10000102         Cabecera         Image: NB Solicitud de pedido 1 10000102         Image: NB Solicitud de pedido 1 10000102         Image: NB Solicitud de pedido 1 100000102         Image: NB Solicitud de pedido 1 10000000         Image: NB Solicitud de pedido 1 100000000         Image: NB Solicitud | ores de propuesta<br>Centro Almacén GCp Solicitante Nº nec. ProvDes<br>on URMAN Cor 003 |
|                                                                                                    |                                                                                         |
| Posición 1 [ 10 ] Exposición Monterrey 🗿 🔺 🔻                                                                                                    |                                                                                         |
| Datos del material Cantidades y fechas Valoración Imputación Fuente aprovisionam.                                                                                                    | Status Persona de contacto Estrategia liber                                             |
| Grupo de liberación       [D1]       Est. Sol. Ped         Estrategia liberac.       02       Est. Sol.Ped. Admon         03       Admon       4         06       Compras       6                                                                                                    |                                                                                         |
|                                                                                                    | D ME53N 🗃 atlas INS 🖌                                                                   |
| 😰 Inicio 📄 Presentaciones 🔛 Proceso Compra 🔛 Documento 1 - M 🧊 SAP Logon 711                                                                                                    | 0 📔 Visualizar Solicitu ES 🔍 🕄 🎲 🗞 😓 12:05 p.m.                                         |

Una vez revisada la Estrategia de Liberación, salir de la Transacción para continuar con el proceso.

## 3) LIBERACIÓN DE SOLICITUD DE PEDIDO

Ruta:

Logística  $\rightarrow$  Gestión de materiales  $\rightarrow$  Compras  $\rightarrow$  Solicitud de pedido  $\rightarrow$  Liberar  $\rightarrow$  ME55 - Liberación colectiva Transacción: ME55

En la siguiente pantalla alimentar **03** para que se haga la Primera Liberación de la Solicitud de Pedido:

| I⊂<br>P <u>r</u> ograma <u>T</u> ratar <u>P</u> asar a <u>S</u> istema <u>A</u> yuda                              |                                                          |   |
|----------------------------------------------------------------------------------------------------|----------------------------------------------------------|---|
|                                                                                                    | ) 🔇 I 🔤 🕅 🕼 I 🏵 🗅 🖓 K I 🛒 🖉 I 🔇 🖪                        |   |
| Liberación colectiva de solicitu                                                                                  | des de pedido                                            |   |
| 🕑 🔁 🛅                                                                                                    |                                                          |   |
| Código de liberación 03 (<br>Grupo de liberación<br>V Requisito p.liber.cumplido<br>Sol.pedido p.liberación gral. | a 🗘                                                      | • |
| Sol, pedido p.liber.posición Solicitud de pedido Material Grupo de artículos Grupo de compras                     | a <b>\$</b><br>a <b>\$</b><br>a <b>\$</b><br>a <b>\$</b> |   |
| Alcance de la lista F<br>Centro                                                                                   | a                                                        |   |

Enseguida dar clic en Ejecutar (F8).

Seleccionar la Solicitud de Pedido a Liberar y dar clic al botón Guardar

| <u>L</u> ista <u>T</u> ratar                                                                                   | <u>P</u> asar a                                                       | <u>E</u> ntorno                                             | Sistema                                                                                                    | <u>A</u> yuc                                                                 | ta                                              |                                                                    |                  |                                         |                                                                 |    |     |  |  |  | AP |
|----------------------------------------------------------------------------------------------------|-----------------------------------------------------------------------|-------------------------------------------------------------|----------------------------------------------------------------------------------------------------|------------------------------------------------------------------------------|-------------------------------------------------|--------------------------------------------------------------------|------------------|-----------------------------------------|-----------------------------------------------------------------|----|-----|--|--|--|----|
| Ø                                                                                                    |                                                                       |                                                             | < 🛛 🕻                                                                                                    | ۵                                                                            | 😧   🚍                                           | ) (11) (1                                                          | 18   <b>8</b> 0  | 10 <u>(</u> ) :                         | E   🕱 [                                                         | 10 | ð 🖪 |  |  |  |    |
| Liberació                                                                                                    | n cole                                                                | ctiva d                                                     | le solic                                                                                                    | itud                                                                         | les d                                           | e pe                                                               | dido             |                                         |                                                                 |    |     |  |  |  |    |
| 🕄 🖪 🖪 Es                                                                                                    | trategia de                                                           | liberació                                                   | n 🖪 🖻                                                                                                    |                                                                              |                                                 |                                                                    |                  |                                         |                                                                 |    |     |  |  |  |    |
|                                                                                                    |                                                                       |                                                             |                                                                                                    |                                                                              |                                                 |                                                                    |                  |                                         |                                                                 | _  |     |  |  |  |    |
| Material                                                                                                    |                                                                       | Texto b                                                     | reve                                                                                                    |                                                                              |                                                 |                                                                    |                  | GrC                                     | Gr.artí                                                         |    |     |  |  |  |    |
| So1Ped                                                                                                    | Pos.                                                                  | Ctd.so                                                      | licitada                                                                                                    | UM                                                                           | Fe.entr                                         | ega                                                                | Solici           | tante                                   | Ce. Al                                                          |    |     |  |  |  |    |
| SCLC1P                                                                                                    | PC                                                                    |                                                             | ValSolPed                                                                                                    | Mon                                                                          | Fe.libe                                         | in i                                                               | Nº nec           | es.                                     | CeS P1                                                          |    |     |  |  |  |    |
|                                                                                                    |                                                                       |                                                             | · · · ·                                                                                                    |                                                                              |                                                 |                                                                    |                  |                                         |                                                                 | ec |     |  |  |  |    |
| Estrategia                                                                                                    | liberaci                                                              | ón                                                          | Indicado                                                                                                    | r lib                                                                        | eraciór                                         | Po                                                                 | sibilio          | ad libe                                 | ración                                                          | ec |     |  |  |  |    |
| Estrategia                                                                                                    | liberaci                                                              | ón<br>Servici                                               | Indicado<br>os Genera                                                                                        | <mark>r lib</mark><br>les                                                    | eración                                         | i Po                                                               | sibilio          | ad libe                                 | ración<br>IN90010                                               | 80 |     |  |  |  |    |
| Estrategia                                                                                                    | liberaci<br>00010                                                     | ón<br>Servici                                               | Indicado<br>os Genera<br>1                                                                                   | r lib<br>les<br>D                                                            | eración<br>T 07.08                              | Po                                                                 | sibilio          | lad libe<br>001                         | IN90010<br>BP01                                                 | ec |     |  |  |  |    |
| Estrategia<br>10000035<br>N R X NB                                                                             | liberaci<br>00010<br>K                                                | ón<br>Servici                                               | Indicado<br>os Genera<br>1<br>100.00                                                                         | r lib<br>les<br>D<br>MXP                                                     | eración<br>T 07.06<br>07.06                     | Po<br>2007                                                         | sibilio          | 001                                     | IN90010<br>BP01                                                 |    |     |  |  |  |    |
| Estrategia<br>10000035<br>N R X NB<br>01/02 Est.                                                               | liberaci<br>00010<br>K<br>Sol.Ped.                                    | ón<br>Servici<br>Admon                                      | Indicado<br>os Genera<br>1<br>100.00<br>X Bloque                                                             | r lib<br>les<br>D<br>MXP<br>ado                                              | eración<br>T 07.06<br>07.06                     | Po<br>2007<br>2007<br>5.2007<br>Se                                 | sibilic          | 001<br>1iberar                          | IN90010<br>BP01                                                 |    |     |  |  |  |    |
| Estrategia<br>10000035<br>N R X NB<br>01/02 Est.                                                               | liberaci<br>00010<br>K<br>Sol.Ped.                                    | ón<br>Servici<br>Admon<br>Tonner                            | Indicado<br>os Genera<br>1<br>100.00<br>X Bloque<br>para impr                                                | r lib<br>les<br>D<br>MXP<br>ado<br>esora                                     | eración<br>T 07.06<br>07.06                     | Po<br>2007<br>2007<br>Se                                           | sibilic          | 001<br>1iberar<br>003                   | IN90010<br>BP01<br>IN90020                                      |    |     |  |  |  |    |
| Estrategia<br>10000035<br>N R X NB<br>01/02 Est.<br>10000060                                                   | 00010<br>K<br>Sol.Ped.                                                | <mark>ón</mark><br>Servici<br>Admon<br>Tonner               | Indicado<br>os Genera<br>100.00<br>X Bloque<br>para impr<br>1                                                | r lib<br>les<br>D<br>MXP<br>ado<br>esora<br>PZA                              | eración<br>T 07.06<br>07.06<br>T 22.06          | Po<br>2007<br>2007<br>Se<br>2007                                   | sibilic<br>puede | 001<br>1iberar<br>003                   | IN90010<br>BP01<br>IN90020<br>UR01                              |    |     |  |  |  |    |
| Estrategia<br>10000035<br>N R X NB<br>01/02 Est.<br>10000060<br>N R X NB<br>01/02 Est.                         | 00010<br>K<br>Sol.Ped.<br>00010<br>K                                  | ón<br>Servici<br>Admon<br>Tonner                            | Indicado<br>os Genera<br>100.00<br>X Bloque<br>para impr<br>1,000.00                                         | r lib<br>les<br>D<br>MXP<br>ado<br>esora<br>PZA<br>MXP                       | eración<br>T 07.06<br>07.06<br>T 22.06<br>15.06 | Po<br>2007<br>2007<br>Se<br>2007<br>5.2007                         | puede            | 001<br>1iberar<br>003                   | IN90010<br>BP01<br>IN90020<br>UR01                              |    |     |  |  |  |    |
| Estrategia<br>10000035<br>N R X NB<br>01/02 Est.<br>10000060<br>N R X NB<br>01/02 Est.                         | 11beraci<br>00010<br>K<br>Sol.Ped.<br>00010<br>K<br>Sol.Ped.          | ón<br>Servici<br>Admon<br>Tonner<br>Admon                   | Indicado<br>os Genera<br>100.00<br>X Bloque<br>para impr<br>1,000.00<br>X Bloque                             | r lib<br>les<br>D<br>MXP<br>ado<br>esora<br>PZA<br>MXP<br>ado                | eración<br>T 07.06<br>07.06<br>T 22.06<br>15.06 | Po<br>2007<br>2007<br>Se<br>2007<br>5.2007<br>5.2007<br>Se         | puede<br>puede   | ool<br>liberar<br>003<br>liberar        | IN90010<br>BP01<br>IN90020<br>UR01                              |    |     |  |  |  |    |
| Estrategia<br>10000035<br>N R X NB<br>01/02 Est.<br>10000060<br>N R X NB<br>01/02 Est.<br>100001060            | 11beraci<br>00010<br>K<br>Sol.Ped.<br>00010<br>K<br>Sol.Ped.          | ón<br>Servici<br>Admon<br>Tonner<br>Admon<br>Exposic        | Indicado<br>os Genera<br>100.00<br>X Bloque<br>para impr<br>1,000.00<br>X Bloque<br>ión Monte                | r lib<br>les<br>D<br>MXP<br>ado<br>esora<br>PZA<br>MXP<br>ado<br>rrev        | eración<br>T 07.06<br>07.06<br>T 22.06<br>15.06 | Po<br>2007<br>2007<br>Se<br>2007<br>Se<br>2007<br>Se<br>2007<br>Se | puede<br>puede   | ool<br>liberar<br>003<br>liberar<br>003 | IN90010<br>BP01<br>IN90020<br>UR01<br>IN90030                   |    |     |  |  |  |    |
| Estrategia<br>10000035<br>N R X NB<br>01/02 Est.<br>10000060<br>N R X NB<br>01/02 Est.<br>10000102<br>N P X NB | 11beraci<br>00010<br>K<br>Sol.Ped.<br>00010<br>K<br>Sol.Ped.<br>00010 | ón<br>Servici<br>Admon<br>Tonner<br>Admon<br><u>Exposic</u> | Indicado<br>os Genera<br>100.00<br>X Bloque<br>para impr<br>1,000.00<br>X Bloque<br>ión Monte<br>1<br>500.00 | r lib<br>les<br>D<br>MXP<br>ado<br>esora<br>PZA<br>MXP<br>ado<br>rrey<br>PZA | T 07.06<br>07.06<br>T 22.06<br>15.06<br>T 16.07 | Po<br>2007<br>2007<br>Se<br>2007<br>Se<br>2007<br>Se<br>2007<br>Se | puede<br>puede   | ool<br>liberar<br>003<br>liberar<br>003 | ración<br>IN90010<br>BP01<br>IN90020<br>UR01<br>IN90030<br>UR01 |    |     |  |  |  |    |

Una vez realizada la primera liberación es necesario realizar la segunda.

Para esto será necesario que entre a la transacción la persona que autorizará, y Liberar la Solicitud de Pedido:

| ເ⊆<br>P <u>r</u> ograma <u>T</u> ratar <u>P</u> asaria <u>S</u> istema                                                                     | Ayuda               |           |                                                                                                    |    |
|----------------------------------------------------------------------------------------------------|---------------------|-----------|----------------------------------------------------------------------------------------------------|----|
| 8 I I I                                                                                                    | ]   😋 😧 😵   🖴 (A) ( | 3 20002 🕱 | 2   🕲 🖪                                                                                                    | J. |
| Liberación colectiva de s                                                                                                    | olicitudes de peo   | dido      |                                                                                                    |    |
| 🕀 🔁 🖻                                                                                                    |                     |           |                                                                                                    |    |
| Código de liberación<br>Grupo de liberación<br>Requisito p.liber.cumplido<br>Sol.pedido p.liberación gral.<br>Sol sol dideo p.liberoscicón | 06 <b>(</b>         |           | <b>₽</b>                                                                                                    | Y  |
| Solicitud de pedido<br>Material<br>Grupo de artículos<br>Grupo de compras<br>Alcance de la lista                                           | a<br>a<br>a<br>F    |           | •         •         •         •         •         •         •         •         •         •         •         •         •         •         •         •         •         •         •         •         •         •         •         •         •         •         •         •         •         •         •         •         •         •         •         •         •         •         •         •         •         •         •         •         •         •         •         •         •         •         •         •         •         •         •         •         •         •         •         •         •         •         •         •         •         •         •         •         •         •         •         •         •         •         •         •         •         •         •         •         •         •         •         •         •         •         •         •         •         •         •         •         •         •         •         •         •         •         •         •         •         •         •         •         •         •         • |    |
| Centro                                                                                                    | a                   |           | •                                                                                                    |    |

En la siguiente pantalla seleccionar la Solicitud a Liberar y dar clic al botón Guardar:

| E><br>Lista Tratar Pasara Entorno <u>Sistem</u> a Avuda           |                                           |
|-------------------------------------------------------------------|-------------------------------------------|
| ·····································                             | Se an an an an an an an an an an an an an |
| Liberación colectiva de solicitudes de pedido                     |                                           |
| 🕲 📴 Estrategia de liberación 📄 😴                                  |                                           |
|                                                                   |                                           |
| Material Texto breve GrC Gr.artic.                                |                                           |
| S C L CIP P C ValSolled Mon Fe Liber Nº neces C AS Place          |                                           |
| Estrategia liberación Indicador liberación Posibilidad liberación |                                           |
|                                                                   |                                           |
| Servicio 001 IN90010                                              |                                           |
| N R X NR K 1 000 00 00 107.00.2007 BP01                           |                                           |
| 01/01 Est. Sol.Ped. Ventas X Bloqueado Se puede liberar           |                                           |
| TEST JBH1 001 007                                                 |                                           |
| 10000062 00001 1 UP T 18.06.2007 UR01                             |                                           |
| N R X NB F K 14,000.00 MXP 18.06.2007                             |                                           |
| 01/02 Est. Sol.Ped. Admon X Bloqueado Se puede liberar            |                                           |
| L SERVICIO 1 002 IN90020                                          |                                           |
| N R X NR K 12 00 MP 22 06 2007                                    |                                           |
| 01/02 Est, Sol.Ped, Admon X Bloqueado Se puede liberar            |                                           |
| Servicio 2 002 IN90020                                            |                                           |
| 10000080 00020 1 D T 22.06.2007 UR01                              |                                           |
| N R X NB K 120.00 MXP 22.06.2007                                  |                                           |
| 01/04 Est. Sol.Ped. Mercad X Bloqueado Se puede liberar           |                                           |
| 10000100 00010 0 1 PZA T 18 07 2007 U03 100000                    |                                           |
| N R X NR K 500.00 0007 2007                                       |                                           |
| 01/02 Est, Sol.Ped, Admon X Bloqueado Se puede liberar            |                                           |
|                                                                   |                                           |

#### 4) CONVERTIR SOLICITUD DE PEDIDO EN PEDIDO

Ruta:

Logística  $\rightarrow$  Gestión de materiales  $\rightarrow$  Compras  $\rightarrow$  Pedido  $\rightarrow$  Crear  $\rightarrow$  ME21N - Proveedor/centro suministrador conocido

Transacción: ME21N

Dar clic al botón "Resumen documento activo".

Enseguida dar clic al botón "Variante de selección" y seleccionar "Solicitudes de pedidos"

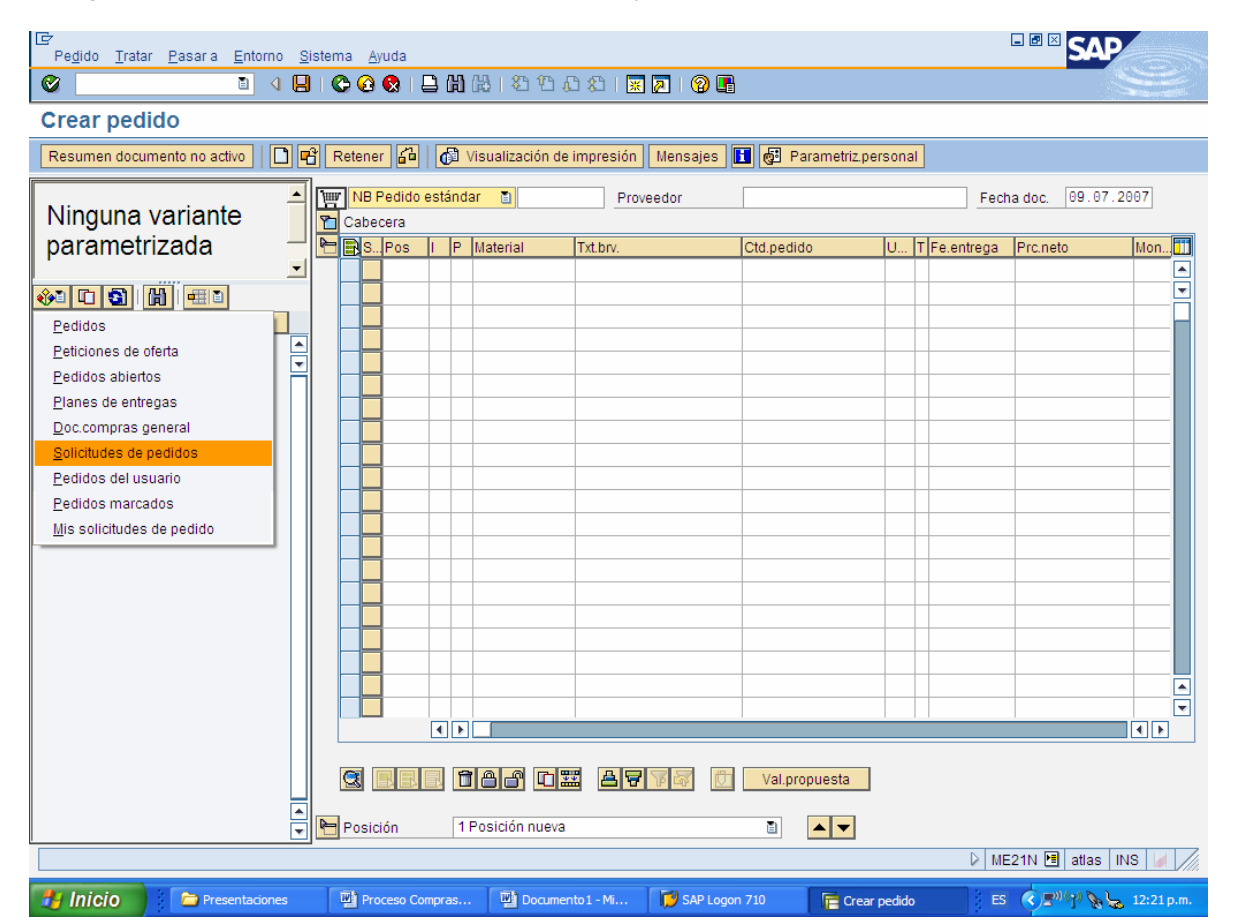

| 다<br>P <u>rograma I</u> ratar <u>P</u> asara <u>S</u> istema <u>/</u>                                                 | Ayuda                                   |                  |                                                                                                    |                  |                         |
|----------------------------------------------------------------------------------------------------|-----------------------------------------|------------------|----------------------------------------------------------------------------------------------------|------------------|-------------------------|
|                                                                                                    | 6 6 6 1 1 1 1 1 1 1 1 1 1 1 1 1 1 1 1 1 | &: V: 4: \$:   💥 | 2 1 1 1 1 1 1 1 1 1 1 1 1 1 1 1 1 1 1 1                                                                                                    |                  |                         |
| Solicitudes de pedidos                                                                                                |                                         |                  |                                                                                                    |                  |                         |
| 🕒 🔁 🔲                                                                                                    |                                         |                  |                                                                                                    |                  |                         |
| Periodificaciones gral.<br>Ctd.máxima aciertos<br>Sólo pendientes<br>Sólo liberados<br>Asignados, pendientes y liber. | 5000                                    |                  |                                                                                                    |                  | •<br>•                  |
| Delimit.programa<br>Nombre del solicitante<br>Fecha de solicitud<br>Número de solicitud de pedid                      | a<br>a<br>30000102 a                    |                  | •         •         •         •         •         •         •         •         •         •         •         •         •         •         •         •         •         •         •         •         •         •         •         •         •         •         •         •         •         •         •         •         •         •         •         •         •         •         •         •         •         •         •         •         •         •         •         •         •         •         •         •         •         •         •         •         •         •         •         •         •         •         •         •         •         •         •         •         •         •         •         •         •         •         •         •         •         •         •         •         •         •         •         •         •         •         •         •         •         •         •         •         •         •         •         •         •         •         •         •         •         •         •         •         •         •         • |                  |                         |
| Número de necesidad<br>Número de posición<br>Clase de documento                                                       | a<br>a<br>a                             |                  | <u>ቀ</u><br>ቀ<br>ቀ                                                                                                    |                  |                         |
| Grupo de compras<br>Organización de compras                                                                           | a                                       |                  | <u>수</u> 수                                                                                                    |                  |                         |
| Material NPF                                                                                                    | а                                       |                  |                                                                                                    |                  |                         |
| Nombre del responsable                                                                                                | a                                       |                  |                                                                                                    |                  |                         |
| Tipo de imputación                                                                                                    | a                                       |                  | 4                                                                                                    |                  |                         |
| Número de contrato marco                                                                                              | а                                       |                  | \$                                                                                                    |                  |                         |
| Posición de contrato marco                                                                                            | а                                       |                  | <b>⇒</b>                                                                                                    |                  |                         |
| Proveedor deseado                                                                                                    | а                                       |                  | \$                                                                                                    |                  |                         |
| Grupo artículos                                                                                                    | а                                       |                  | <b>₽</b>                                                                                                    |                  |                         |
| Material                                                                                                    | а                                       |                  | <b>₽</b>                                                                                                    |                  |                         |
| Tipo posición                                                                                                    | а                                       |                  | \$                                                                                                    |                  |                         |
| Centro suministrador                                                                                                  | а                                       |                  | <b>₽</b>                                                                                                    |                  |                         |
| Centro                                                                                                    | а                                       |                  | <b>P</b>                                                                                                    |                  | <br>▼                   |
|                                                                                                    |                                         |                  |                                                                                                    | Þ                | ME21N 🖪 atlas INS 🖌 🥢   |
| 🛃 Inicio 📄 Presentaciones                                                                                             | Proceso Compras                         | Documento 1 - Mi | 搅 SAP Logon 710                                                                                                    | Faicitudes de pe | ES 🔇 🕬 🎲 💊 🦕 12:22 p.m. |

Por default sugiere la última Solicitud Liberada y dar clic al botón Ejecutar (F8)

Seleccionar la solicitud y con el ratón arrastrarla al "Carrito de Compras"

| Pedido Tratar Pasara Entorno S | Sister   | na Ayu  | ıda          |          |             |                 |         |           |                 |     |            | ■ ■ × S/    | P            |
|--------------------------------|----------|---------|--------------|----------|-------------|-----------------|---------|-----------|-----------------|-----|------------|-------------|--------------|
| Ø I I I                        | ]   (    | e 🙆 🕻   | 🔉 I E        | )<br>日   | (13)   43)  | 1000            | E 🛛 I 🔞 | <b></b>   |                 |     |            |             | S            |
| Crear pedido                   |          |         |              |          |             |                 |         |           |                 |     |            |             |              |
| Resumen documento no activo    | Ĉ        | Retener | 2            | <b>O</b> | Visualizaci | ón de impresión | Mensaje | s 🚺 🛃 Pa  | arametriz.perso | nal |            |             |              |
| Resumen de                     |          | NB P    | edido e      | estánd   | ar 🗈        | Pro             | oveedor |           |                 |     | Fech       | a doc. 09.0 | 7.2007       |
| documentos                     |          | Cabeci  | era<br>Pos I | I P      | Material    | Txt.brv.        |         | Ctd.pedid | 10 U.           |     | Fe.entrega | Prc.neto    | Mon          |
|                                | 1        |         |              |          |             |                 |         |           |                 |     |            |             | -            |
| 🚸 C 🗿 🕅 💷 🚠                    |          |         |              |          |             |                 |         |           |                 | +   |            |             |              |
| Sol.pedido/PosSolPed           | 4        |         |              |          |             |                 |         |           |                 | +   |            |             |              |
|                                |          |         |              |          |             |                 |         |           |                 |     |            |             |              |
|                                |          |         |              |          |             |                 |         |           |                 | +   |            |             |              |
|                                |          |         |              |          |             |                 |         |           |                 |     |            |             |              |
|                                |          |         |              |          |             |                 |         |           |                 | _   |            |             |              |
|                                |          |         |              |          |             |                 |         | _         |                 | +   |            |             |              |
|                                |          |         |              |          |             |                 |         |           |                 |     |            |             |              |
|                                |          |         |              |          |             |                 |         |           |                 | _   |            |             |              |
|                                |          |         |              |          |             |                 |         |           |                 | +   |            |             |              |
|                                |          |         |              |          |             |                 |         |           |                 |     |            |             |              |
|                                |          |         |              |          |             |                 |         |           |                 | +   |            |             |              |
|                                |          |         |              |          |             |                 |         |           |                 | +   |            |             |              |
|                                |          |         |              |          |             |                 |         |           |                 |     |            |             |              |
|                                |          |         |              | •••      |             |                 |         |           |                 | _   |            |             |              |
|                                |          |         |              | 8        | 186         |                 | 776     | 🗇 Val.pro | puesta          |     |            |             |              |
|                                |          |         |              |          |             |                 |         |           |                 |     |            |             |              |
|                                | <u> </u> | Posició | in           | 1        | Posición n  | nueva           |         | Ē.        |                 |     |            |             |              |
|                                |          |         |              |          |             |                 |         |           |                 |     | D ME       | 21N 🖭 atlas | 3 INS 🖌      |
| 🛃 Inicio 📄 🗁 Presentaciones    |          | Proc    | eso Con      | npras    | . 🔄 Do      | ocumento 1 - Mi | 🚺 SAP L | ogon 710  | Crear ped       | ido | ES         | C =0 (1) Ø  | 👆 12:24 p.m. |

Si marca que se introduzca una Organización de Compras, dar clic al botón (+) Cabecera para que aparezca la siguiente pantalla y alimentar 0001 – URMAN Corporativo:

| I€⁄<br>Pe <u>d</u> ido <u>T</u> ratar <u>P</u> asara <u>E</u> ntorno <u>S</u> | listema                                                                                                    | <u>A</u> yuda                                                                                                    |                                                               |                 |                                                                                      |                                  |                                       |           |      | [                      | SAP              |       | -    |
|-------------------------------------------------------------------------------|----------------------------------------------------------------------------------------------------|----------------------------------------------------------------------------------------------------|---------------------------------------------------------------|-----------------|--------------------------------------------------------------------------------------|----------------------------------|---------------------------------------|-----------|------|------------------------|------------------|-------|------|
|                                                                               | 😋                                                                                                    | 😧 🚷   🖴                                                                                                    | 間(                                                            | BIS 0.          | ) 🖈   🔀 🄁                                                                            | 🕜 🖪                              |                                       |           |      |                        |                  |       |      |
| Crear pedido                                                                  |                                                                                                    |                                                                                                    |                                                               |                 |                                                                                      |                                  |                                       |           |      |                        |                  |       |      |
| Resumen documento no activo                                                   | 🔓 Ret                                                                                                    | tener 🔓                                                                                                    | ☎ (                                                           | 🕽 Visualizaciór | n de impresión                                                                       | Mensajes                         | : 🚺 🔂 Param                           | etriz.per | sona | al                     |                  |       |      |
| Resumen de<br>documentos                                                      |                                                                                                    | NB Pedido es<br>EntregalF<br>Org.compras<br>Grupo compras<br>Sociedad<br>SPos II<br>10 K<br>10 K<br>10 | P<br>P<br>l<br>l<br>l<br>l<br>l<br>l<br>l<br>l<br>l<br>l<br>u | r Textos        | Proveedo<br>Dirección<br>I Corporativo<br>García<br>tos URMAN SA o<br>Exposición Mon | r<br>Comunica<br>le CV<br>terrey | ción Interlocul Ctd.pedido Ctd.pedido |           |      | e.entrega<br>6.07.2007 | n doc. [09.07.2] |       |      |
|                                                                               |                                                                                                    | etalle posició                                                                                                    | n                                                             |                 |                                                                                      |                                  |                                       |           |      | D MES                  | 21N 🗐 atlas II   | NS M  | 7/   |
|                                                                               | , and the second second se | Drococo Com                                                                                                    |                                                               |                 |                                                                                      | CADLOGO                          | 710                                   |           |      |                        |                  | 12:22 |      |
| Inicio Presentaciones                                                         | 1                                                                                                    | Proceso Com                                                                                                    | oras                                                          | P Documen       | to 1 - Mi                                                                            | SAP Logon                        | 710 IE Cre                            | ear pedid | 0    | ES                     | C 2              | 12:27 | o.m. |

Enseguida seleccionar el proveedor al que se asignará el pedido (200011)

| Pedido Tratar Pasara Entorno S                                                                                                    | Sister | ma                     | Avuda                                              |                            |               |                                                                |                                                                        |                 |                 |         | l                          | - ® 🛛 <mark>S</mark>    | AP              |      |
|----------------------------------------------------------------------------------------------------|--------|------------------------|----------------------------------------------------|----------------------------|---------------|----------------------------------------------------------------|------------------------------------------------------------------------|-----------------|-----------------|---------|----------------------------|-------------------------|-----------------|------|
| 8 I I I                                                                                                    | ]   (  | 00                     | 3 😡 🗆                                              |                            | 尙             | H) () ()                                                       | 1 🕄   💥 🗾   😨                                                          |                 |                 |         |                            |                         |                 |      |
| Crear pedido                                                                                                    |        |                        |                                                    |                            |               |                                                                |                                                                        |                 |                 |         |                            |                         |                 |      |
| Resumen documento no activo                                                                                                    | £ I    | Reter                  | er 🔒                                               | 4                          | 8 0           | 🕅 Visualización                                                | de impresión Mer                                                       | isajes [        | 🚺 🛃 Parametri   | z.pers  | onal                       |                         |                 |      |
| Resumen de<br>documentos                                                                                                    |        | V NE<br>Or<br>Gn<br>So | Pedido<br>Entrega<br>p.compra<br>upo com<br>ciedad | est<br>a/Fa<br>as<br>1pra: | ánda<br>ctur: | ar D<br>Condiciono<br>0001 URMAN<br>003 Sandra<br>BP01 Product | Proveedor<br>es Textos E<br>Corporativo<br>García<br>os URMAN SA de CV | 200<br>irección | 0011 PUBLIMPACT | T, SA D | DE CV Fech<br>Interlocutor | a doc. 09<br>Datos adic | .07.2007]<br>a  |      |
|                                                                                                    |        |                        | A10                                                | ĸ                          |               | Material                                                       | Exposición Monterrey                                                   |                 | 1               | PZA 1   | 16.07.2007                 |                         | 500.00 MXP      |      |
|                                                                                                    |        | H                      | -                                                  |                            | +             |                                                                | Expedicion mentano,                                                    |                 |                 |         |                            |                         | MXP             |      |
|                                                                                                    |        | H                      | -                                                  | +                          | +             |                                                                |                                                                        |                 |                 |         |                            |                         | MXP             |      |
|                                                                                                    |        |                        | -                                                  | +                          | +             |                                                                |                                                                        |                 |                 |         |                            |                         | MXP             |      |
|                                                                                                    |        |                        | 1                                                  | +                          | -             |                                                                |                                                                        |                 |                 |         |                            |                         | MXP             |      |
|                                                                                                    |        |                        | 1                                                  | +                          | -             |                                                                |                                                                        |                 |                 |         |                            |                         | MXP             |      |
|                                                                                                    |        |                        | 1                                                  | +                          | -             |                                                                |                                                                        |                 |                 |         |                            |                         | MXP             |      |
|                                                                                                    |        |                        | 1                                                  | +                          | -             |                                                                |                                                                        |                 |                 |         |                            |                         | MXP             |      |
|                                                                                                    |        |                        | 1                                                  | -                          | -             |                                                                |                                                                        |                 |                 |         |                            |                         | MXP             |      |
|                                                                                                    |        |                        | 1                                                  | -                          | -             |                                                                |                                                                        |                 |                 |         |                            |                         | MXP             |      |
|                                                                                                    |        |                        | -                                                  | -                          | -             |                                                                |                                                                        |                 |                 |         |                            |                         | MXP             |      |
|                                                                                                    |        |                        | -                                                  | +                          | -             |                                                                |                                                                        |                 |                 |         |                            |                         | MXP             |      |
|                                                                                                    |        |                        | 1                                                  | -                          | -             |                                                                |                                                                        |                 |                 |         |                            |                         | MXP             |      |
|                                                                                                    |        |                        |                                                    | 4                          |               |                                                                |                                                                        |                 |                 |         |                            |                         | ••              |      |
|                                                                                                    |        |                        |                                                    |                            |               |                                                                |                                                                        |                 |                 |         |                            |                         |                 |      |
|                                                                                                    |        |                        |                                                    |                            |               |                                                                |                                                                        |                 | Val.propuesta   |         |                            |                         |                 |      |
|                                                                                                    |        |                        |                                                    |                            |               |                                                                |                                                                        |                 |                 |         |                            |                         |                 |      |
| A consumer a supervision of the state of the state of the |        | Deta                   | ille posi                                          | ción                       |               |                                                                |                                                                        |                 |                 |         | N                          |                         |                 |      |
| 25e puede cumpiir la techa de entreg                                                                                                    | a?     |                        |                                                    | _                          | _             |                                                                |                                                                        |                 |                 |         | ≥ ME:                      | zhn 🖭   atla            | as   INS   🍯    |      |
| Hicio Presentaciones                                                                                                    |        | (월) P                  | rocese C                                           | ompr                       | as            | Document                                                       | o 1 - Mi 🚺 SAP                                                         | Logon 710       | Crear           | oedido  | ES                         | CEN(I)                  | <b>% </b> 12:29 | p.m. |

Enseguida preguntará si se puede cumplir la fecha de entrega.

En caso de que sí se pueda cumplir, dar clic al botón Guardar.

Si no se tiene presupuesto suficiente para el Centro de Costos / Gasto, el sistema mandará el siguiente mensaje:

| 🗁 Mensajes                                                                                                    |      |  |
|----------------------------------------------------------------------------------------------------|------|--|
| Tip Texto de mensaje                                                                                                    | TxEx |  |
| Posición 10 El precio de la posición 00010 ha sido adoptado de la SolPed. Posición 10 Reparto 1 Se puede cumplir la fecha de entrega? Posición 10 Imputación 1 Importe de la PO sobrepasa el disponible para CeCo-Cta | 0    |  |
|                                                                                                    |      |  |